## **Before you start!**

- Port forwarding works best when using Apple Safari, Microsoft Internet Explorer 8, or Mozilla Firefox.
  - Google Chrome and Microsoft Internet Explorer 9 have been identified to have problems completing port forwarding.
- Please be aware that if any settings are changed outside of the directions outlined below and it renders the modem non-functional
- , you may be required to purchase another device at full retail price plus any other associated costs (exchange fees, shipping costs, taxes, etc.).
- Complete all necessary tasks that require an Internet connection. This includes any calls made using a VoIP service (phone service that requires Internet connection). This is because there are several steps in the process which may require a reboot of the modem, which will in turn either disconnect a phone call or interrupt Internet connectivity.
- Inbound ping (ICMP) or "Enable Ping from Internet" cannot be enabled for this device.

## Process

-----

1. Open an Internet browser and browse to the web address 192.168.0.1. The password is the last 8 digits/characters of the Puck's MAC ID.

|        | Administrator Login                                                                                                    | Pre-Login P                                                         | uck Details                                                     |
|--------|----------------------------------------------------------------------------------------------------|---------------------------------------------------------------------|-----------------------------------------------------------------|
|        | You are connected to a Rover Puck by CLEAR router. Please enter<br>your administrator password below to access settings and options. | To assist you in re<br>logging in, the foll-<br>router is available | solving a support issue prior to<br>owing information from your |
|        | Enter Password                                                                                                    | Model #.<br>Serial #:                                               | Rover Puck by CLEAR                                             |
|        |                                                                                                    | WFi Status                                                          | 1 Clients                                                       |
| Grover | Password.                                                                                                    | WIFI SSID:<br>Guest WIFI SSID:                                      | ((PUCK2f0 * ROVER))<br>Disabled                                 |
|        | LOGIN                                                                                                    | WMax Connection<br>WMax Signal                                      | n. Connecting                                                   |
|        | 11 All rights researed                                                                                                    |                                                                     | wijin                                                           |

2. The modem will default to the "Status" page when the user interface opens.

|                                                                                                    |                                                          | STATUS ~                          | SETUP ~                                                                                            | NETWORK ~                                                          | SYST                                                                              | Base (2) Help Logert                                             |
|----------------------------------------------------------------------------------------------------|----------------------------------------------------------|-----------------------------------|----------------------------------------------------------------------------------------------------|--------------------------------------------------------------------|-----------------------------------------------------------------------------------|------------------------------------------------------------------|
| ROUTER STATUS                                                                                                    |                                                          |                                   | MODEM ST                                                                                           | ATUS 🕢 WIFI ST                                                     | TATUS 🛉                                                                           | BATTERY STATUS                                                   |
| All of your internet and network<br>connection details are displayed<br>on this page. Any issues that<br>could affect or improve the<br>functionality of the router are<br>shown in the Alerts box below.<br>Router Alerts<br>The router is running property | Router Info<br>Product:<br>Serial:<br>Date:<br>Firmware: | rmation<br>Rover Puck by CLEAR    | Connectivity<br>Connection:<br>Signal:<br>RSSI:<br>CIVR:                                           | Established<br>100%<br>-75 dBm<br>21 dB                            | Local Netwo<br>Hostname:<br>IP Address:<br>Netmask:<br>DHCP Server:<br>WPipe QoS: | rk<br>Puck<br>192.168.0.1<br>255.255.255.0<br>Enabled<br>Enabled |
|                                                                                                    | Power/Batt<br>AC Power:<br>Charge:<br>Time:              | ery<br>Yes<br>46%<br>Full In 3:49 | Wi-Fi Clients<br>Wi-Fi Radio:<br>Channel:<br>Name (SSID):<br>Clients:<br>Security:<br>Guest Wi-Fi: | Enabled<br>6<br>((PUCI2f0 * ROVER)))<br>1<br>WPA1/WPA2<br>Disabled | Internet<br>Connected:<br>JP Address:<br>Netmask:<br>Gateway:<br>DNS Servers:     |                                                                  |
| Licenses                                                                                                    |                                                          |                                   |                                                                                                    | Ce                                                                 | pyright © <u>Clearw</u>                                                           | re Corp 2011 All rights reserved.                                |

3. Located across the top Tab bar, it will either display "Basic" or "Advanced".

- To toggle between "Basic" and "Advanced", select the arrow located in the top right of the user interface.
  You must be in the "Advanced" portion to continue with the Port Forwarding set up.

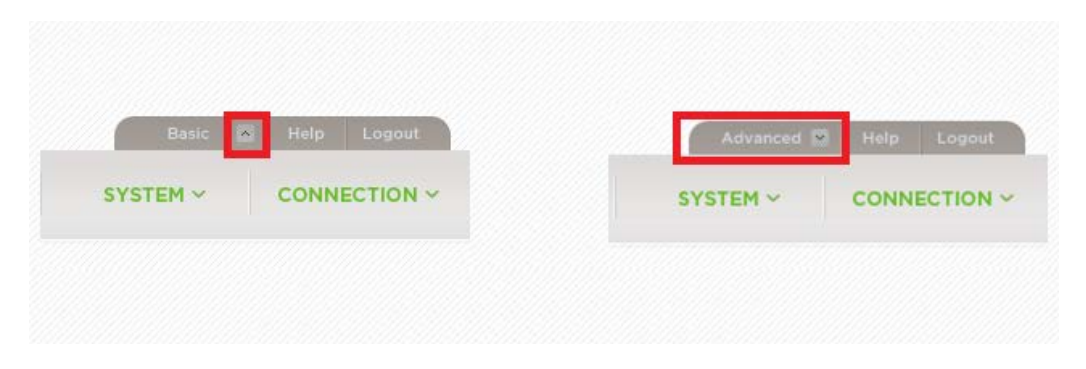

4. Once "Advanced" has been chosen, select "System" and then "DHCP Server" from the drop-down.

|                                                                                                    |                                                                               |                                                                                                    |                                                                                 | Advanced 🖸                                                                                 | Help Logout |
|----------------------------------------------------------------------------------------------------|-------------------------------------------------------------------------------|----------------------------------------------------------------------------------------------------|---------------------------------------------------------------------------------|--------------------------------------------------------------------------------------------|-------------|
|                                                                                                    | STATUS ~                                                                      | SETUP ~                                                                                                    |                                                                                 | SYSTEM ~                                                                                   |             |
|                                                                                                    |                                                                               |                                                                                                    | Ad                                                                              | Iministration                                                                              |             |
|                                                                                                    |                                                                               |                                                                                                    | Up                                                                              | date / Restore                                                                             |             |
| ROUTER STATUS                                                                                                    |                                                                               | MODEM STATUS                                                                                                    | WiFi ST/DF                                                                      | ICP Server                                                                                 | ATUS 🛄      |
|                                                                                                    |                                                                               |                                                                                                    | S)                                                                              | /stem Control                                                                              |             |
|                                                                                                    |                                                                               |                                                                                                    | Po                                                                              | wer Management                                                                             | t           |
| All of your Internet and network<br>connection details are displayed<br>on this page. Any issues that<br>could affect or improve the<br>functionality of the router are<br>shown in the Alerts box below. | Router Information<br>Product: Rover Puck by<br>Serial:<br>Date:<br>Firmware: | Connectivity<br>CLEAR Connection: Conne                                                                           | Local I<br>cting Hostnan<br>IP Addr<br>Netmasi<br>DP(CP &<br>WP(pe C            | Jetwork<br>ne: Puck<br>ess: 192.168.0.1<br>k: 255.255.25<br>erver: Enabled<br>QoS: Enabled | L<br>5.0    |
| Cours not be established                                                                                                    | Power/Battery                                                                 | WI-Fi Clients                                                                                                    | Interne                                                                         | et                                                                                         |             |
|                                                                                                    | AC Power: Yes<br>Charge: 15%<br>Time: Full In 6:03                            | Wi-Fi Radio: Enable<br>Channel: 8<br>Name (SSID): ((PUC)<br>Clients: 1<br>Security: WPA1)<br>Guest Wi-Fi: Disable | d Connect<br>IP Addn<br>(2f0 * ROVER)) Netmasi<br>Gatewar<br>WPA2 DNS Ser<br>Ed | ed: Disconnecte<br>ess:<br>c<br>y1<br>vers:                                                | đ           |
| /#                                                                                                    |                                                                               |                                                                                                    |                                                                                 |                                                                                            |             |

- 5. The DHCP Server options will appear. Under "Active Leases", the current connected devices are displayed.
- 6. Locate the device that the Puck is connected to that forwarding will need to be set up for and copy the IP and Hardware Address for later use.

| Enable DHCP Service                                                 | ENABLED DISA                                                    | ABLED                              |                                   |                          |   |       | Help Panel                                                                     |                                                                       |
|---------------------------------------------------------------------|-----------------------------------------------------------------|------------------------------------|-----------------------------------|--------------------------|---|-------|--------------------------------------------------------------------------------|-----------------------------------------------------------------------|
| HCP SERVER CONFIC                                                   | JURATION                                                        |                                    |                                   |                          |   | _     | Disabling the DHC<br>recommended if y<br>DHCP server on y<br>is configured pro | P server is only<br>rou have another<br>rour network and it<br>perly. |
| Starting IP /<br>Ending IP /<br>Lease time                          | Address: 192.168.0.100<br>Address: 192.168.0.200<br>(hours): 12 | 0                                  |                                   |                          |   |       |                                                                                |                                                                       |
|                                                                     |                                                                 |                                    |                                   |                          |   |       |                                                                                |                                                                       |
| CTIVE LEASES                                                        |                                                                 |                                    |                                   |                          |   |       |                                                                                |                                                                       |
| ACTIVE LEASES                                                       | IP Addr                                                         | Hardware Addr                      | Client ID                         | Evolution                | - |       |                                                                                |                                                                       |
| ACTIVE LEASES<br>RESERVE<br>Hostname<br>WST41001576                 | IP Addr<br>192.168.0.162                                        | Hardware Addr<br>00231543eed0      | Client ID<br>01:00:23:15:43:ee:d0 | Expiration<br>07/27/2011 | ٦ |       |                                                                                |                                                                       |
| ACTIVE LEASES<br>RESERVE<br>Hostname<br>WST41031576<br>RESERVATIONS | IP Addr<br>192 168.0.162                                        | Hardware Addr<br>00.23.15.43.ee.d0 | Client ID<br>01:00:23:15:43.ee:d0 | Expiration<br>07/27/2011 | ] |       |                                                                                |                                                                       |
| ACTIVE LEASES                                                       | IP Addr<br>192.168.0.162<br>017 REMOVE                          | Hardware Addr<br>00/23/15/43/ee.d0 | Client ID<br>01:00:23:15:43.ee.d0 | Expiration<br>07/27/2011 | ] | <br>• |                                                                                |                                                                       |

7. Select "ADD" underneath the "Reservations" section.

| ICP SERVER CONFIC                                                 | GURATION                                                        |                                     |                                   |                          | recommended if you have another<br>DHCP server on your network and it<br>is configured property. |
|-------------------------------------------------------------------|-----------------------------------------------------------------|-------------------------------------|-----------------------------------|--------------------------|--------------------------------------------------------------------------------------------------|
| Starting IP<br>Ending IP<br>Lease time                            | Address: 192.168.0.100<br>Address: 192.168.0.200<br>(hours): 12 | 2                                   |                                   |                          |                                                                                                  |
|                                                                   |                                                                 |                                     |                                   |                          |                                                                                                  |
| CTIVE LEASES                                                      |                                                                 |                                     |                                   |                          | —                                                                                                |
| RESERVE<br>Hostname                                               | IP Addr                                                         | Hardware Addr                       | Client ID                         | Expiration               | -                                                                                                |
| RESERVE<br>Hostname<br>WST41031578                                | IP Addr<br>192.168.0.162                                        | Hardware Addr<br>00.23.15.43.ee.d0  | Client ID<br>01:00:23:15:43:ee:d0 | Expiration<br>07/27/2011 |                                                                                                  |
| CTIVE LEASES<br>RESERVE<br>Hostname<br>WST41031576<br>ESERVATIONS | IP Addr<br>192.168.0.162                                        | Hardware Addr<br>00.23.15.43.sec.d0 | Client ID<br>01 00.23 15.43 ee d0 | Expiration<br>07/27/2011 |                                                                                                  |

- 8. Enter a Rule Name within the "Hostname" section.
- The name cannot include any spaces and can be named anything (Router,Rule1,etc.)
- 9. Enter the MAC and IP Address from Step 6.
   10. Make sure the box for "Enabled" is checked and select "Save Reservation".

| Brable DHCP Service | C ENABLED - DOM          | Maller -                                                        |                                                     |                         |   | stellt subtrat |
|---------------------|--------------------------|-----------------------------------------------------------------|-----------------------------------------------------|-------------------------|---|----------------|
|                     | URATION                  |                                                                 |                                                     |                         |   |                |
|                     | Address: 192.166.0.      | HCP Reservation Entr<br>Hostname:<br>Hardware Addr:<br>IP Addr: | y<br>RuleName<br>00:23:15:43:ee:d0<br>192.168.0.162 | ]                       | × |                |
|                     | _                        | Enabled:                                                        | SAVE RESERVA                                        | TION                    |   |                |
| Bostname            | IP Addr<br>192 102.0 162 | Hardware Addr<br>90.21.15.45 et 30                              | Cilent ID<br>01:00:22:15:43 ex :01                  | Expiration<br>972772011 |   |                |
|                     |                          |                                                                 |                                                     |                         |   |                |
|                     |                          |                                                                 |                                                     |                         |   |                |
|                     |                          |                                                                 | NE LAT                                              |                         |   |                |
|                     |                          |                                                                 |                                                     |                         |   |                |

- An "Update was Successful" drop-down will appear at the top of the screen.
   Note that the device is now listed unser the "Reservations" section.

| ICP SERVER CONFIGUR | ATION                                                                                                    |            |                     |            | is configured property. |
|---------------------|----------------------------------------------------------------------------------------------------|------------|---------------------|------------|-------------------------|
| Starting IP Add     | ress: 192.168.0.100                                                                                                    |            |                     |            |                         |
| Ending IP Add       | ress: 192.168.0.200                                                                                                    |            |                     |            |                         |
| Lease time (ho      | urs): 12                                                                                                    |            |                     |            |                         |
|                     |                                                                                                    |            |                     |            |                         |
| CTIVE LEASES        |                                                                                                    |            |                     |            | <u></u>                 |
| RESERVE             |                                                                                                    |            |                     |            |                         |
| Hostname            | IP Addr Hardw                                                                                                    | are Addr C | lient ID            | Expiration |                         |
| WST41031576         | 192.168.0.162 00.23.1                                                                                                    | 43.ee.d0 0 | 1.00.23:15:43.ee.d0 | 07/27/2011 |                         |
| ESERVATIONS         |                                                                                                    |            |                     |            |                         |
|                     |                                                                                                    |            |                     |            |                         |
| ADO EDIT            | PENOVE                                                                                                    | 10.44      |                     | E-shield   |                         |
| Distriante          | And the second second s | IP A0      | GF 462              | Enabled    |                         |
| j Halevane          | 00.23.13.43.86.00                                                                                                    | 132.10     | 0.0.102             | u ve       |                         |

13. Select "Network" and from the drop-down choose "Firewall".

| ~                                                                                                    |                                                                          |                               |                                                                                  |                                                                   | -                                                                                                   | dvanced D Help Lopout                                            |
|----------------------------------------------------------------------------------------------------|--------------------------------------------------------------------------|-------------------------------|----------------------------------------------------------------------------------|-------------------------------------------------------------------|----------------------------------------------------------------------------------------------------|------------------------------------------------------------------|
| CLEAR 🕑                                                                                                    |                                                                          | STATUS ~                      | SETUP ~                                                                          | NETWORK                                                           | <ul><li>✓ SYSTI</li></ul>                                                                           | EM - CONNECTION                                                  |
| ROUTER STATUS                                                                                                    |                                                                          |                               | MODEM ST/                                                                        | Content Filt<br>MAC Filter<br>Wi-Fi / Loca<br>Firewall<br>DNS     | ering<br>al Network                                                                                 | BATTERY STATUS                                                   |
| All of your Internet and network<br>connection details are displayed<br>on this page. Any issues that<br>could affect or improve the<br>functionality of the router are<br>shown in the Alerts box below<br>Router Alerts<br>• The Internet connection<br>could not be established | Router Infor<br>Product:<br>Serial:<br>Date:<br>Firmware:<br>Power/Batte | mation<br>Rover Puck by CLEAR | Connectivity<br>Connection:<br>Wi-Fi Clients                                     | Connecting                                                        | Ing<br>Local Netwo<br>Hostname:<br>D Address:<br>Netnasic<br>DHCP Server:<br>WPipe QoS:<br>Internet | rk<br>Puck<br>192.168.0.1<br>255.255.255.0<br>Enabled<br>Enabled |
|                                                                                                    | AC Power:<br>Charge:<br>Time:                                            | Yes<br>35%<br>Full In 5:05    | Wi-Fi Radio:<br>Channel:<br>Name (SSID):<br>Clents:<br>Security:<br>Guest Wi-Fi: | Enabled<br>5<br>((PUCK2f0 * ROVER))<br>1<br>WPA1/WPA2<br>Disabled | Connected:<br>IP Address:<br>Netmask:<br>Gateway:<br>DNS Servers:                                   | Disconnected                                                     |
| Licenses                                                                                                    |                                                                          |                               |                                                                                  |                                                                   | Copyright © <u>Clearwi</u>                                                                          | re Corp 2011 All rights reserved.                                |

- 14. The "Firewall Configuration" screen will appear.15. Select "ADD" under "Port Forwarding Rules".

| CLEAR 🧕                   |                  | STATUS ~      | SETUP ~      | NETWORK ~      | SYSTEM ~ CONNECTION ~                                                                                                    |
|---------------------------|------------------|---------------|--------------|----------------|----------------------------------------------------------------------------------------------------|
| FIREWALL CONF             | FIGURATION       |               | MODEM STATUS | i 🔹 WFI STATUS | P BATTERY STATUS                                                                                                    |
| PORT FORWARDING RULES     |                  |               |              | (9)            | Help Panel<br>A port forwarding rule allows traffic<br>from the internet to reach a                                                     |
| ADO REMOVE                | Internet Port(s) | Forwarding to | Protocol     |                | computer on the inside of your<br>network.<br>Exercise caution when adding<br>new rules as they impact the<br>security of your network. |
| ADO ÉDIT                  | REMOVE<br>Action | Dest Ports    | Source       |                |                                                                                                    |
| DMZ (DEMILITARIZED ZONE)  |                  |               |              |                |                                                                                                    |
| Enabled: 🗖<br>IP Address: | APRY             | RESET         |              |                |                                                                                                    |
| Licenses                  |                  |               |              | Copyright      | © <u>Clearwire Corp 2011</u> All rights reserved.                                                                                       |

- 16. The "Add New Port Forwarding Rule" box will appear.17. Enter in a title for the "Name Field" and a description into the "Description" field.
- The name cannot include any spaces
- A description is not required
- 18. Select the "Next" option.

| TADD RANGE | Internet Port(s) Forwardin   |                                                                |      | from the entrone to reach a<br>computer on the stable of your<br>remote. |
|------------|------------------------------|----------------------------------------------------------------|------|--------------------------------------------------------------------------|
|            |                              |                                                                |      | new rules as they impact the<br>security of your network.                |
|            | Add New Port Forwarding Rule |                                                                | ×    |                                                                          |
|            | Answer the questions I rule. | below to add a new port forwar                                 | ding |                                                                          |
|            | Name:                        | RuleName                                                       |      |                                                                          |
|            | Description:                 | Enter a short description of this rule<br>for future reference | *    |                                                                          |
|            |                              |                                                                | *    |                                                                          |
|            |                              | BACK NDAT                                                      | •    |                                                                          |
|            | Contraction of Contractions  | P.                                                             |      |                                                                          |
|            |                              |                                                                |      |                                                                          |

- 19. In the "Add New Port Forwarding Rule" box, check "Use Port Range".20. Enter the following information:
  - - Internet Ports:
      - Enter the numbers "1" and "65535"
    - Local Computer:
      - Enter the IP address from Step 6
    - · Local Ports:
      - Enter "1

| A40 | Internet Port(s) Forwarding to Protocol                                                                                                    |      | A port torivanting rule steams that is<br>toom the element is reach a<br>computer on the reade of your<br>helivery.<br>Exercises caution when adding<br>more rules as they impact the<br>accurity of your retevork. |
|-----|----------------------------------------------------------------------------------------------------|------|----------------------------------------------------------------------------------------------------|
|     |                                                                                                    |      |                                                                                                    |
|     | and the second second se |      |                                                                                                    |
|     | Action Add New Port Forwarding Kuee Use Port Range:  Internet Port(s): 1 - 65535 Local Computer: 192.168.0.162                                                                                                    | •    |                                                                                                    |
|     | Local Port(s): 1 - 65535                                                                                                    |      |                                                                                                    |
|     | BACK                                                                                                    | NEXT |                                                                                                    |
|     |                                                                                                    |      |                                                                                                    |
|     |                                                                                                    |      |                                                                                                    |

- Select the Protocol "TCP" from the drop-down then select the "Add Rule" button.
   Select "Next".

|                |              |                               |           | a weistana | T BATTERYATANA                                                                                                    |
|----------------|--------------|-------------------------------|-----------|------------|----------------------------------------------------------------------------------------------------|
|                |              |                               |           |            |                                                                                                    |
| AND CONTRACTOR |              | Forwarding to                 |           |            | composer on the sould of your<br>network<br>Exercises caution when adding<br>networks as Tery impact the<br>ancarity of your network. |
|                | Add New Port | Forwarding Rule Protocol: TCP |           | ×          |                                                                                                    |
| Anne Carl      | Action       | ADO                           | RULE BACK | HEAT       |                                                                                                    |
|                |              |                               |           |            |                                                                                                    |
|                |              |                               |           | 6          |                                                                                                    |
|                |              |                               |           |            |                                                                                                    |
|                |              |                               |           |            |                                                                                                    |

23. The "Firewall Configuration" screen will appear. Select "Add" under "Port Forwarding Rules".

| ORT FORWARDING RULES    |                  |                       |          | A port forwarding rule allows traffic                     |
|-------------------------|------------------|-----------------------|----------|-----------------------------------------------------------|
| ADD REMOVE              | Internet Port(s) | Forwarding to         | Protocol | computer on the inside of your network.                   |
| RuleName                | 1-85535          | 192.168.0.162.1-65535 | tcp      | new rules as they impact the<br>security of your network. |
|                         |                  |                       |          |                                                           |
| INBOUND FILTER RULES    |                  |                       |          |                                                           |
| ADO EDIT                | REWOVE           |                       |          |                                                           |
| Name                    | Action           | Dest Ports            | Source   |                                                           |
|                         |                  |                       |          |                                                           |
|                         |                  |                       |          |                                                           |
| MZ (DEMILITARIZED ZONE) |                  |                       |          |                                                           |
| Enabled: 🔝              |                  |                       |          |                                                           |
| IP Address:             |                  |                       |          |                                                           |

- 24. The "Add New Port Forwarding Rule" box will appear.25. Input a name for the new rule and desciption of the rule.
  - The name cannot contain any spaces A descipriton is not required
- 26. Select "Next"

| PORTFORWARDING RULES                                       |                                                               |                                                                                          |       |  |
|------------------------------------------------------------|---------------------------------------------------------------|------------------------------------------------------------------------------------------|-------|--|
| ACC ACCALL                                                 | Internet Port(s) Forwarding                                   |                                                                                          |       |  |
| Acc at an an an an an an an an an an an an an              | Actio Add New Port Forwarding Rule<br>Answer the questions to | below to add a new port forward                                                          | ng    |  |
| DALY IDEMAILTANIZED ZONE)<br>Enabled: [1]<br>IP Address: [ | Name:<br>Description:                                         | RuleName2<br>Enter a short description of this rule<br>for future reference<br>BACK NEXT |       |  |
| Leanada                                                    |                                                               |                                                                                          | Garry |  |

- 27. In the "Add New Port Forwarding Rule" box, check "Use Port Range".28. Enter the following information:
- - Internet Ports
    - Enter the numbers "1" and "65535"
  - Local Computer
    - Enter the IP address from Step 6
  - Local Ports
    - Enter "1"

|      |                                                                                                    |                           |       |      | A post torvienting rule allows had<br>from the internet to reach a<br>computer on the inside of your<br>relovant. |
|------|----------------------------------------------------------------------------------------------------|---------------------------|-------|------|----------------------------------------------------------------------------------------------------|
|      |                                                                                                    | Forwarding to             |       |      |                                                                                                    |
|      |                                                                                                    |                           |       |      | netwrates as they impact the<br>network.                                                                          |
|      |                                                                                                    |                           |       |      |                                                                                                    |
|      |                                                                                                    |                           |       |      |                                                                                                    |
|      |                                                                                                    |                           |       |      |                                                                                                    |
| A00  | Add New Por                                                                                                    | rt Forwarding Rule        |       | ×    |                                                                                                    |
| Name | Action                                                                                                    |                           |       |      |                                                                                                    |
|      |                                                                                                    | Use Port Range: 🗹         |       |      |                                                                                                    |
|      |                                                                                                    | Internet Port(s):         | 65535 |      |                                                                                                    |
|      |                                                                                                    | Local Computer: 192.168.0 | .162  |      |                                                                                                    |
|      |                                                                                                    | Local Port(s): 1          | 65535 | - A  |                                                                                                    |
|      |                                                                                                    |                           | BACK  | NEXT |                                                                                                    |
|      |                                                                                                    |                           |       | _    |                                                                                                    |
|      |                                                                                                    |                           |       |      |                                                                                                    |
|      | and the second second se |                           |       | _    |                                                                                                    |
|      |                                                                                                    |                           |       |      |                                                                                                    |

- 29. Select "Next".
- 30. Select the Protocol "UDP" from the drop-down then select "Add Rule".
- 31. Click "Next"

| ADD HEAVIN |             |                   |      |     |                            |
|------------|-------------|-------------------|------|-----|----------------------------|
|            |             |                   |      |     |                            |
|            |             |                   |      |     | seciarity of your network. |
|            |             |                   |      |     |                            |
|            | Add New Por | t Forwarding Rule |      | ×   |                            |
|            | Action      | Protocol: UDP     |      |     |                            |
|            |             |                   |      | - 8 |                            |
|            |             | ADD ADLE          | BACK |     |                            |
|            |             |                   |      |     |                            |
|            |             |                   |      | - 8 |                            |
|            |             |                   |      |     |                            |
|            |             |                   |      |     |                            |

32. The "Port Forwarding Rules" screen will appear. Select "Apply".

| RT FORWARDING RULE | s                |                       |          | A port forwarding rule allows traffi<br>from the internet to reach a |
|--------------------|------------------|-----------------------|----------|----------------------------------------------------------------------|
| ADD REMO           | Internet Port(s) | Forwarding to         | Protocol | computer on the inside of your network.                              |
| RuleName           | 1-65535          | 192.168.0.162:1-65535 | tcp      | new rules as they impact the<br>security of your network.            |
| RuleName2          | 1-65535          | 192.168.0.162:1-65535 | udp      |                                                                      |
| ADD                | Action           | Dest Ports            | Source   |                                                                      |
|                    |                  |                       |          |                                                                      |
| (DEMILITARIZED ZON | E)               |                       |          | _                                                                    |
| Enabled: 📃         |                  |                       |          |                                                                      |
|                    |                  |                       |          |                                                                      |

33. The Rover Puck by CLEAR <u>does not</u> require a reboot for the rules to be enabled. However, if issues with ports being closed are ongoing, power the deivce off for at least 30 seconds.

The modem is now "wide open" and all ports are forwarded to the first NAT capable device hooked up after the modem.

Any further issues with port forwarding will need to be addressed with your 3rd party network equipment vendor or 3rd party software vendor.